# 您好,我是一台 Webex Room 系列设备,看看我有哪些功能吧

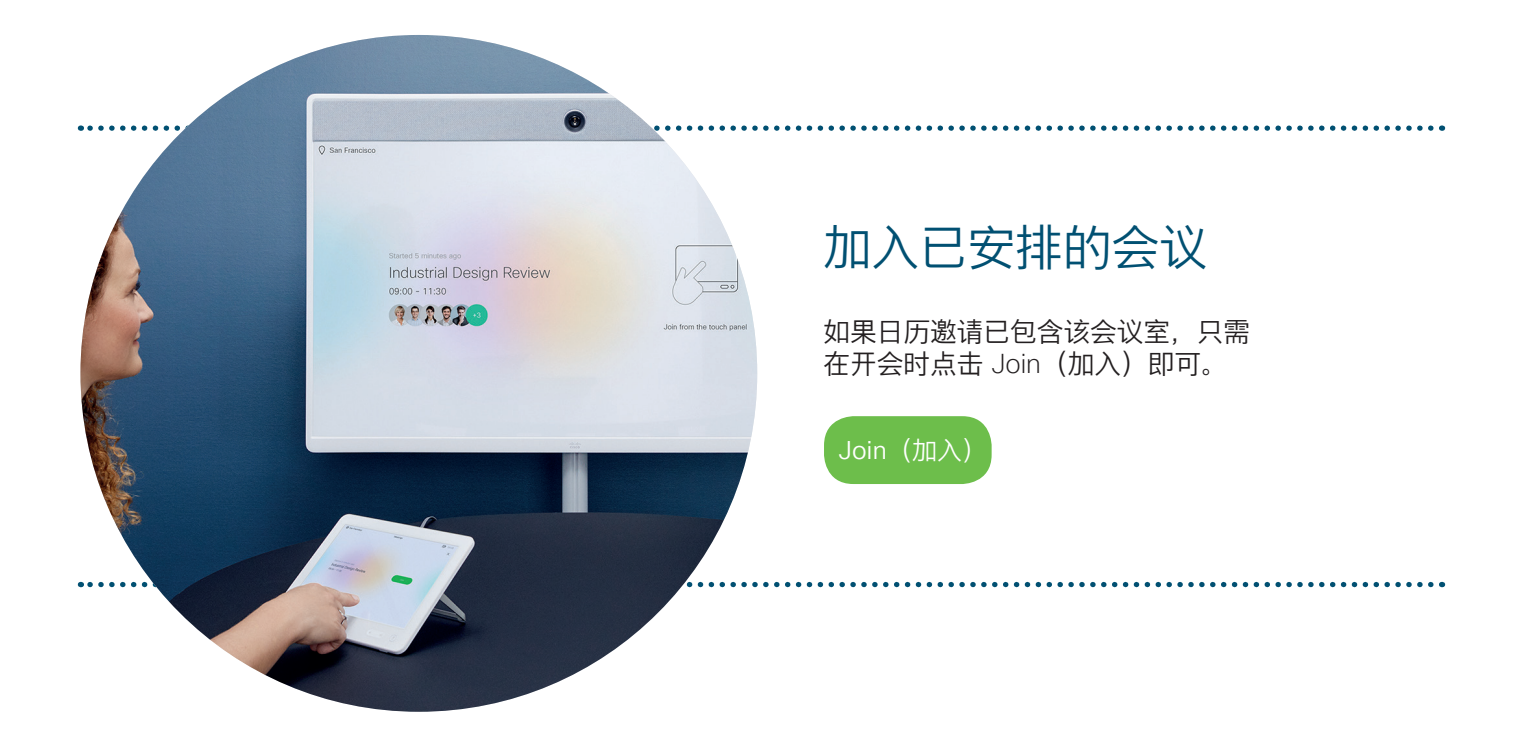

# 随时随地直接呼叫个人、设备或视频地址

步骤 01 点击 Touch 10 上的绿色图标。

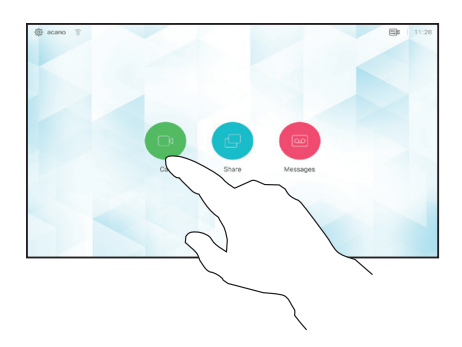

步骤 03

输入名字、会 议室地址或视 频设备名称。

| acano | 0 |   |                    |                   |            |        |   |        |   |        |   |        |           |   |   |        |             |
|-------|---|---|--------------------|-------------------|------------|--------|---|--------|---|--------|---|--------|-----------|---|---|--------|-------------|
|       |   |   |                    | 90                | 1          |        |   |        |   |        |   |        | $\otimes$ |   |   |        | ×           |
|       |   |   |                    |                   |            |        |   |        |   |        |   |        |           |   |   |        |             |
|       |   |   | Dane               | Record            |            |        |   |        |   |        |   |        |           |   |   |        |             |
|       |   | - | Dave               | DIGM              |            |        |   |        |   |        |   |        |           |   |   |        |             |
|       |   |   |                    |                   |            |        |   |        |   |        |   |        |           |   |   |        |             |
|       |   | 0 | Don I              | Drape             | r          |        |   |        |   |        |   |        |           |   |   |        |             |
|       |   | 0 | Don I              | Doe               | ſ          |        |   |        |   |        |   |        |           |   |   |        |             |
| 1     | w |   | Don I              | Doe<br>r          | r          | 1      |   | y      |   | u      |   | ĩ      |           | 0 |   | р      | $\otimes$   |
| •     | w |   | Don I<br>John<br>d | Drape<br>Doe<br>r | r<br>I     | 1      | g | y      | h | U      | 1 | i      | k         | 0 | ī | p      | -           |
| e p   | w |   | Don I<br>John<br>d | Drape<br>Doe<br>r | r<br> <br> | t<br>v | 9 | y<br>b | ĥ | u<br>n | 1 | i<br>m | k         | • | 7 | P<br>Ø | ⊗<br>-<br>^ |

## 步骤 02

点击 Search or dial (搜索或拨 号) 字段。屏幕 上随即会出现一 个键盘。

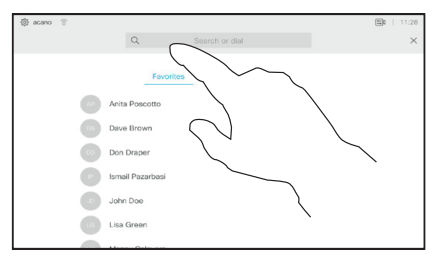

......

**CISCO** 

# 步骤 04

输入联系人或设 备后,点击绿色 的 Call (呼叫) 按钮。

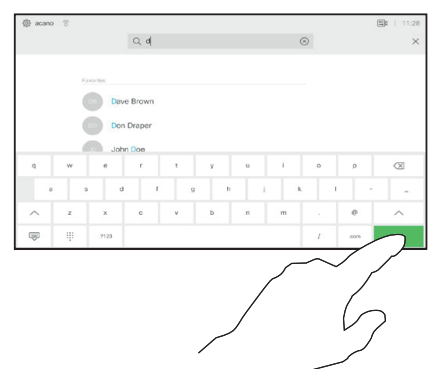

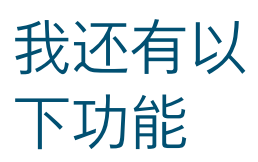

# ılıılı cısco

# 通过您的笔记本电脑在 Webex Room 设备上开始会议

## 步骤 01

通过计算机加入 Webex 会议。

#### 步骤 02

单击,选择 Audio Connection (音频连 接),然后选择 Call My Video System (呼叫我 的视频系统)。Webex Meetings 会自动尝试检 测您的 Webex Room 设 备。否则,您可以手动 输入 Webex Meetings 的视频地址。

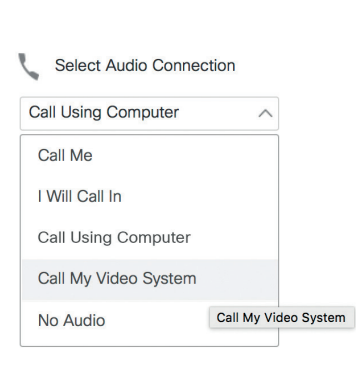

(连接音频和视频)

## 步骤 03

单击 Connect Audio and Video(连接音频 和视频)。

## 步骤 04

呼叫接通后,点击 Touch 10 上的 Accept (接受)。

# 从 Webex Meetings 共享笔记本 电脑屏幕或应用程序

## 步骤 01

从 Webex Meetings 加入通话后,将您的鼠标悬停在 会议控制面板上,选择 Share options (共享选项)。

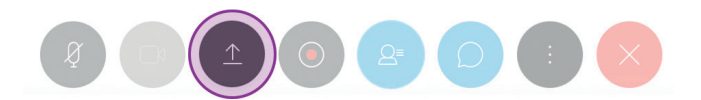

# 步骤 02 选择您要在会议中共享的桌面或应用程序。

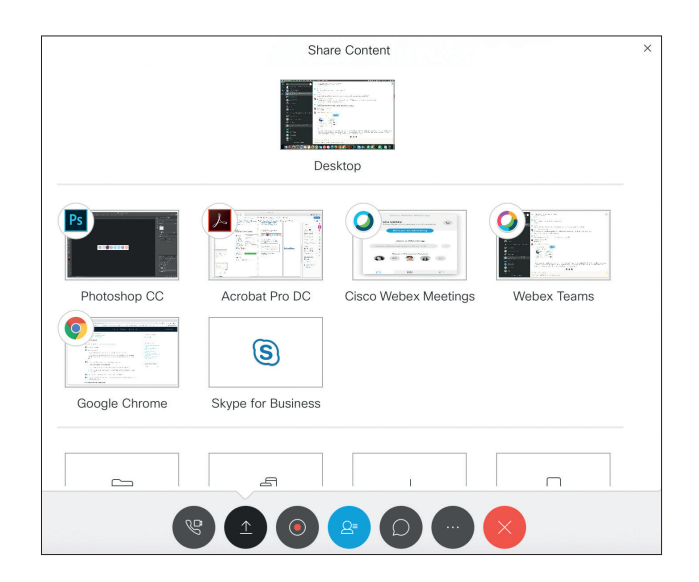

## 步骤 03

若要停止共享,请将您的鼠标悬停在屏幕顶端的标题 栏上,并选择 Stop Sharing (停止共享)。

如果共享选项不可用,也可以将 HDMI 线连接到您的 计算机上,并点击 Touch 10 上的共享按钮。